Mittente: servizio.scuole@almadiploma.it

Formato: Testo

Oggetto: AlmaDiploma – Novità, nuovo strumento in area riservata

## Gentile referente AlmaDiploma,

le scriviamo per informarla che, per la prima volta, sono disponibili nella vostra Area Riservata le Schede Sintetiche di Indirizzo (SSI) popolate con i principali indicatori ottenuti dal Profilo dei Diplomati 2022 e, se da voi richiesta, dall'Indagine sugli Esiti a distanza 2021.

In queste schede ogni indirizzo di studio confronta i propri indicatori con il totale dell'Istituto e con il totale dei diplomati degli Istituti partecipanti alle indagini di AlmaDiploma limitatamente al settore a cui afferisce l'indirizzo analizzato. Ogni indicatore è rappresentato sia graficamente che da tabella.

## ESEMPIO SCHEDA SINTETICA DI INDIRIZZO

Questo strumento permette di presentare in modo **semplice, immediato e chiaro** i dati in maniera sintetica sia all'interno sia all'esterno dell'Istituto.

Ci permettiamo di ricordare che potrebbe essere interessante:

- Condividere le schede con le funzioni strumentali e i referenti e chiunque altro potenzialmente interessato;
- Presentare i dati delle Schede Sintetiche di Indirizzo nei vari organi collegiali;
- **Pubblicare i PD**F delle schede sul proprio sito;
- Utilizzare i dati presenti nelle schede in fase di autovalutazione e di stesura del piano di miglioramento;
- Selezionare i dati ritenuti più rilevanti per presentarli durante gli **open day**.

Se può essere utile è disponibile una breve guida alla lettura dei dati al seguente link

## GUIDA ALLA LETTURA SSI

## Istruzioni per consultare e scaricare le Schede Sintetiche di Indirizzo 2022 del suo istituto

1) Collegarsi alla Homepage del sito www.almadiploma.it;

2) Nella sezione "Scuole" scegliere l'opzione "Area riservata alle scuole aderenti";

3) Inserire le "credenziali personali" a lei assegnate: in questa area sono disponibili le informazioni e il materiale necessari alla gestione del progetto;

- 4) Cliccare sulla voce visibile nel menù sul lato sinistro: "Rapporti d'Istituto";
- 5) Cliccare sul pulsante "+" presente di fianco alla voce "Scheda Sintetica di Indirizzo"

6) Cliccare sulla voce "Scheda Sintetica di Indirizzo (SSI)";

7) Cliccare sulla pulsante "SSI" per visualizzare la scheda di ogni indirizzo di studio;

Rimaniamo a sua disposizione per ogni chiarimento con il nostro servizio di supporto all'indirizzo servizio.scuole@almadiploma.it

Con i migliori saluti,

Renato Salsone Direttore AlmaDiploma